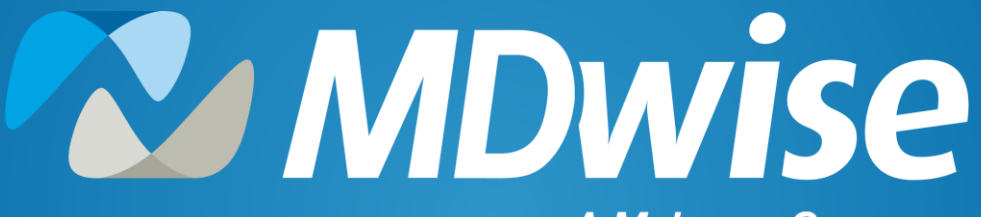

A McLaren Company

Navigating Provider Enrollment Landscape: Strategies for Successful Enrollment

**2024 IHCP Works Annual Seminar** 

**Presented by: Lauryn Swift** 

Providing health coverage to Indiana families since 1994

## Agenda

- Who is MDwise?
- Coasting Through MProvider Connect
- Destination Enrollment
- Pitstop for Primary Medical Providers (PMPs)
- Roadblocks: Top Case Denial Reasons
- Resources
- Questions

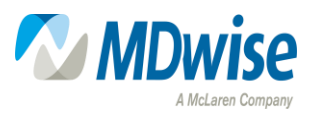

# Who is MDwise?

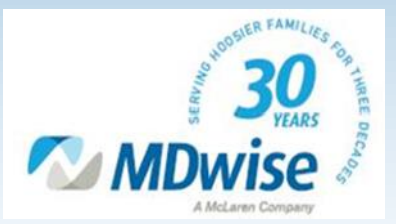

## **MDwise Mission and Vision**

#### Who Are We?

MDwise is your provider-led, local, Indiana-based nonprofit health care company. Our parent organization, McLaren Health Care, is a nonprofit integrated health system that believes all Indiana families should have access to high-quality health care regardless of income.

#### What Is the MDwise Mission?

MDwise provides high-quality, affordable health care services and improves the well-being of our members by bringing together exceptional employees, community leaders, and health care professionals.

#### What Is the MDwise Vision?

MDwise strives to be the most influential, trusted choice in health plans by doing what is best for the communities we serve.

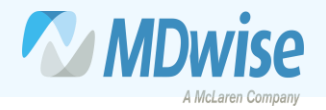

## **MDwise Values**

# **•** Trust

# Innovation

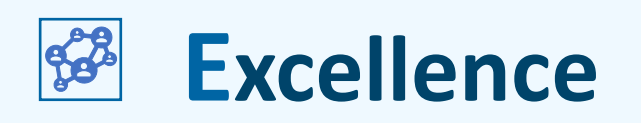

# **Stewardship**

# **İ** Leadership

We trust each other and act with integrity. We are authentic, empowered to act and communicate openly with candor and caring. We make decisions for the greater good. We earn the trust of those we serve through transparency and accountability. We are dependable – a promise made is a promise kept.

We continuously improve to be easier to do business with. We challenge the status quo, generate ideas, collaborate, value diversity and demonstrate agility. We are courageous, learn from experience and adjust quickly.

We make sound decisions and deliver quality programs with precision. We are subject matter experts and perform at our full potential by working as a team.

We are mission-driven. We are entrusted as stewards of a company that serves members, associates, customers, business partners and our community. We care deeply about each other and all stakeholders. We are privileged to take care of our members and treat every dollar as if it were our own. We are efficient, set priorities and ensure our processes add value to enhance the member experience.

We are industry thought leaders and advocates. We take initiative, are accountable for results and empower those around us to be their best. We roll up our sleeves and dig in to help. We lead by example.

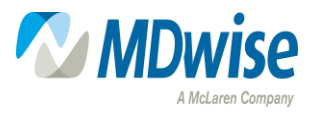

# Coasting Through MProvider Connect

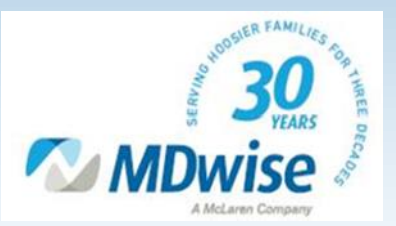

#### What Is MProvider Connect?

- MProvider Connect is an online tool that allows providers to submit enrollment requests with MDwise
- MProvider Connect will replace the existing provider enrollment process of email and will still provide providers with a case number for every submission for tracking purposes

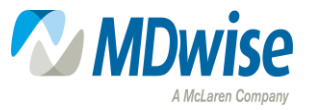

#### Features

- Request participation in MDwise networks
- Enroll new practitioners and facilities
- Add locations to existing practitioners
- Update provider demographics
- Disenroll practitioners or terminate locations
- Submit inquiries to MDwise Provider Enrollment
- Check status of previously submitted inquiries
- Pull provider group rosters independently

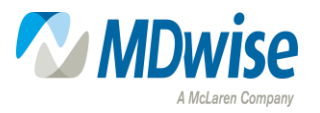

#### Where To Find MProvider Connect

- To access MProvider Connect, visit our website using the <u>MProvider Connect</u> tab
- Select "Login to MProvider Connect"

| MPro                                   | ovider Connect                                                                                                    |
|----------------------------------------|----------------------------------------------------------------------------------------------------|
|                                        |                                                                                                    |
| The MProv<br>updates to                | ider Connect tool allows registered providers to enroll or request provider demograph<br>our MDwise Provider Enrollment team. |
| Included ar                            | e the following online features:                                                                                              |
| • Requ                                 | est a new provider contract                                                                                                   |
| Enrol                                  | new providers (PMPs, Specialists, Facilities, etc)                                                                            |
| <ul> <li>Opua</li> <li>Term</li> </ul> | inate/disenroll providers                                                                                                    |
| <ul> <li>Track</li> </ul>              | status of requests online                                                                                                    |

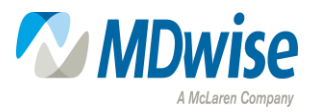

#### Step I: Go to MProvider Connect

• Link to MProvider Connect: Login (site.com)

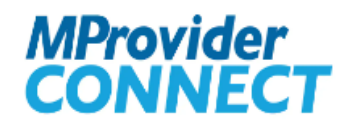

Create an Account

| l | Username |                |          |  |
|---|----------|----------------|----------|--|
|   |          |                |          |  |
| I | Password |                |          |  |
|   |          |                |          |  |
|   |          | Log            | in       |  |
|   |          | Forgot your pa | assword? |  |

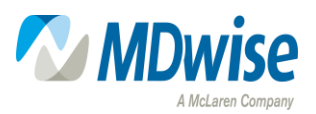

## Step 2: Click Create an Account

| MProvider<br>CONNECT  |                   |
|-----------------------|-------------------|
| Create an Account     |                   |
| Username              |                   |
| Password              | Create an Account |
| Log in                |                   |
| Forgot your password? |                   |

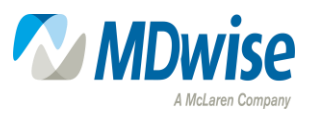

### Step 3: Enter Contact Information

 MProvider contact registration is available for groups with an existing MDwise Agreement and groups requesting new contracts

MProvider

|                                                             | Contact Information<br>Please fill out all of the following fields                                                                                                    |         |
|-------------------------------------------------------------|----------------------------------------------------------------------------------------------------|---------|
| First Name                                                  | Phone                                                                                                    |         |
|                                                             |                                                                                                    |         |
| ' Last Name                                                 | *TIN                                                                                                    | EIN SSN |
| Title                                                       | Group Name                                                                                                    |         |
| Pronoun                                                     | * Email                                                                                                    |         |
| Select a pronoun                                            | •                                                                                                    |         |
| If you can't find your Gr<br>If this is for a disregarded e | p Name, please email MDwise directly at prregistration@mdwise.org to be added before continuing.<br>tity, please indicate so in the email along with the Group's Name, TIN and other applicable information. |         |
|                                                             |                                                                                                    |         |

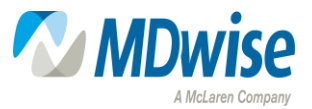

#### Can't Find Your Tax ID?

• If a Tax ID is not found in the 'TIN' search field, the contact must send an email to <a href="mailtopregistration@mdwise.org">pregistration@mdwise.org</a> for the account to be added

|                                                     | Contact Information Please fill out all of the following fields                                                                                                    |                  |
|-----------------------------------------------------|----------------------------------------------------------------------------------------------------|------------------|
| First Name                                          | Phone                                                                                                    |                  |
|                                                     |                                                                                                    |                  |
| Last Name                                           | *TIN                                                                                                    | EIN SSN          |
| Title                                               | Group Name                                                                                                    |                  |
| Email                                               |                                                                                                    |                  |
| If you can't find you<br>If this is for a disregard | Group Name, please email MDwise directly at prregistration@mdwise.org to be added before continuing.<br>d entity, please indicate so in the email along with the Group's Name, TIN and other applicable information | 1.<br>Find Group |

MProvider

If you can't find your Group Name, please email MDwise directly at prregistration@mdwise.org to be added before continuing. If this is for a disregarded entity, please indicate so in the email along with the Group's Name, TIN and other applicable information.

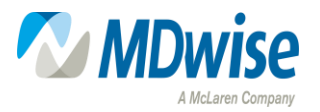

#### Step 4: Confirmation Email

• Once the registration is submitted, the contact will receive confirmation in addition to a welcome email containing a link to verify their new account

|                                 | MProvider<br>CONNECT                                                                                                    |
|---------------------------------|----------------------------------------------------------------------------------------------------|
| You should receive an en<br>You | nail to setup your credentials to continue with the submission process.<br>Ir username is                                                                                                    |
|                                 | From: <b>MDwise Pre Enrollment</b> < <u>prenrollment@mdwise.org</u> ><br>Date: Wed, Jul 26, 2023 at 1:45 PM<br>Subject: Sandbox: Welcome to MDwise<br>To:                                                                                                    |
|                                 | Hi Test,<br>Thanks for creating your MDwise group account. Please click here to finish your account setup                                                                                                    |
|                                 | Your username is gmail.com.mdwise<br>Or use the following URL if the link does not work : <u>https://mclarenhealthcare-uat.sandbox.my.site.com/mdwise/s/setup-password?</u><br>token=7f1b220490b96d1b64769951d53230d0db5c9a513fa656f71a0595002090515a6969d265d3816b2130ad23742bbffa4897c4f3f2ca029223c4fe79119 |

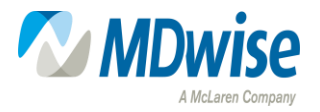

### MProvider Connect Login Important Information

- Important Information statements appear upon each login attempt
- These messages will change periodically to fit the current MDwise provider-related initiatives

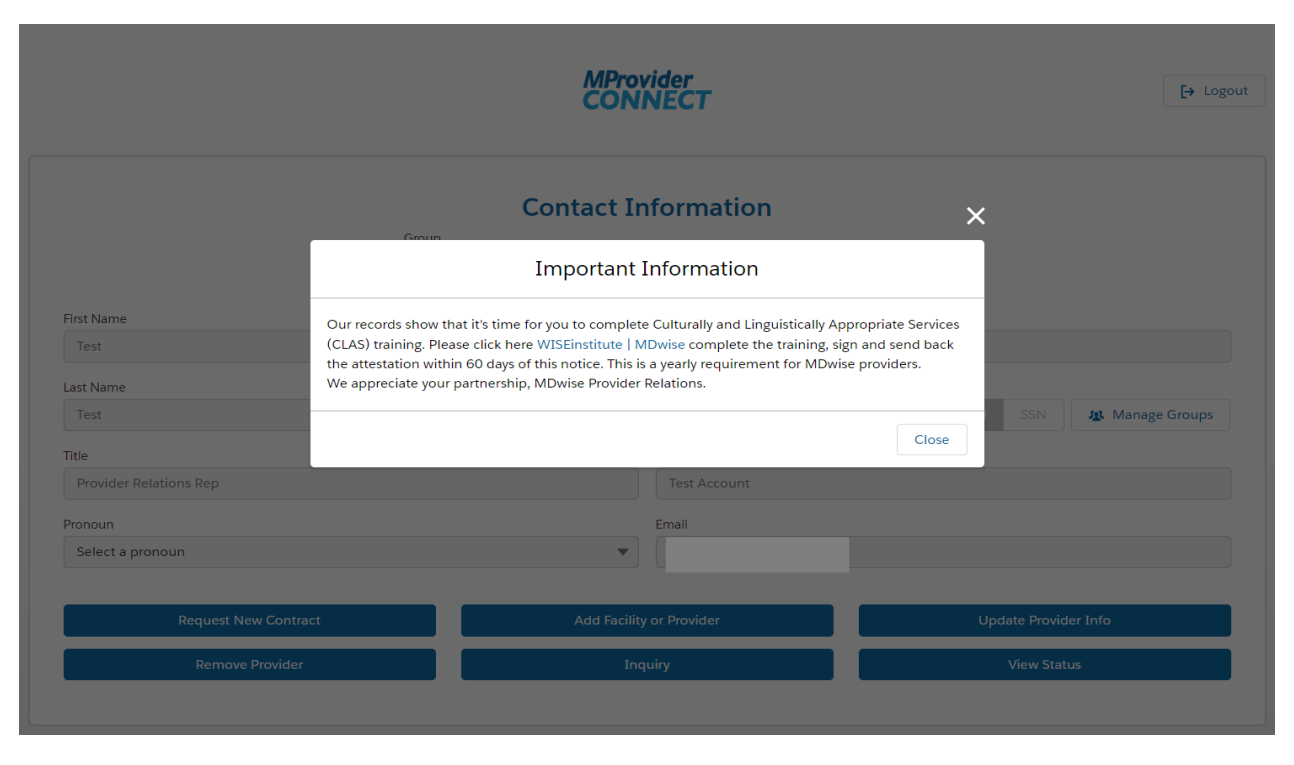

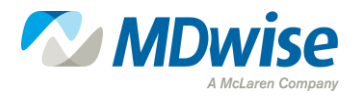

#### **Contact Information**

• The Contact Information landing page allows the users to update their profile, submit new requests, and verify the status of the cases they submitted through MProvider Connect

**MProvider** 

| Cor          | itact Information        |                                                                                                    |
|--------------|--------------------------|----------------------------------------------------------------------------------------------------|
| Group        |                          |                                                                                                    |
| Test Account |                          | •                                                                                                    |
|              | Phone                    |                                                                                                    |
|              |                          |                                                                                                    |
|              | TIN                      |                                                                                                    |
|              | 77-7777777               | EIN SSN Manage Groups                                                                                  |
|              | Group Name               |                                                                                                    |
|              | Test Account             |                                                                                                    |
|              | Email                    |                                                                                                    |
|              | •                        |                                                                                                    |
|              | Add Facility or Provider | Update Provider Info                                                                                   |
|              | Inquiry                  | View Status                                                                                            |
|              | Group<br>Test Account    | Group Test Account Phone TIN T7-7777777 Group Name Test Account Email Add Facility or Provider Testing |

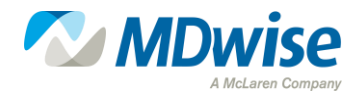

[→ Logout

## Group Affiliations

|                          | Con          | act in officiation                                  |
|--------------------------|--------------|-----------------------------------------------------|
|                          | Group        |                                                     |
|                          | Test Account | ▼                                                   |
| First Name               |              | Phone                                               |
| Test                     |              |                                                     |
| Last Name                |              | TIN                                                 |
| Test                     |              | 77-7777777     EIN     SSN            Manage Groups |
| Title                    |              | Group Name                                          |
| Provider Relations Rep   |              | Test Account                                        |
| Pronoun                  |              |                                                     |
| Select a pro             |              |                                                     |
|                          | 7            | EIN SSN <b>A</b> Manage Groups                      |
|                          |              |                                                     |
| Crown Name               |              |                                                     |
| Group Name               |              |                                                     |
| Group Name<br>Test Accou | nt           |                                                     |
| Group Name<br>Test Accou | nt           |                                                     |

MProvider CONNECT

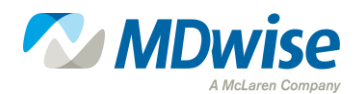

[→ Logout

17

## Managing Group Affiliations

- By selecting "Manage Groups," the contact can add additional group TINs to their profile
- The contact can then use the drop-down to choose which group they wish to submit the request

|          |            |              |                           | Phone             |         |     | >   | <                |
|----------|------------|--------------|---------------------------|-------------------|---------|-----|-----|------------------|
|          |            |              | Manage yc                 | our groups        |         |     |     |                  |
|          | TIN        |              |                           | Add               | EIN SSN |     |     | iN Manage Groups |
|          |            | Group Name   | ✓ TIN                     | ~                 |         |     |     |                  |
|          | 1          | Test Account | 777777777                 |                   | Delete  |     |     |                  |
| uest New | v Contract |              | Contact I                 | Information       |         |     |     |                  |
|          |            |              | Test Account Test Account |                   | •       |     |     |                  |
|          |            |              | ✓ Test Account            | TTN               |         |     |     |                  |
|          |            |              |                           | 11N<br>77-7777777 |         | EIN | SSN | Manage Groups    |

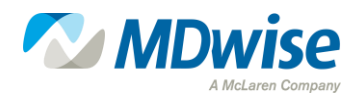

#### New Pull Rosters Feature

- There is a NEW feature to MProvider Connect where providers can pull their rosters independently
- By clicking the 'Pull Rosters' button next to group name, a roster will be downloaded

|            |                       | CONNECT            |             | [→ Logout       |
|------------|-----------------------|--------------------|-------------|-----------------|
|            | Co                    | ontact Information |             |                 |
|            | Group<br>Test Account | V L PU             | III Rosters |                 |
| First Name |                       | Phone              |             |                 |
| Test       |                       |                    |             |                 |
| Last Name  |                       | TIN                |             |                 |
| Test       |                       | 77-777777          | EIN SSN     | A Manage Groups |

MDrouidor

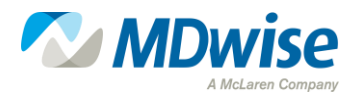

### Request New Contract

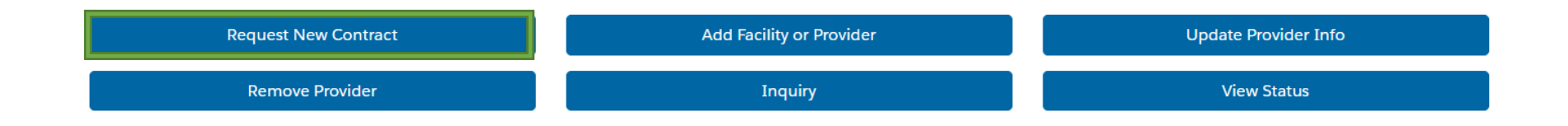

**Request New Contract** 

**Remove Provider** 

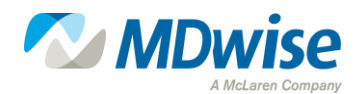

#### New Contract Requests

 New contract requests for Practitioner and Hospital/Ancillary Participation require all the relevant documents listed in the Network Participation Request process

New Contract Request

Please review the document checklist to ensure all necessary documents are submitted.

- Practitioner Participation Document Requirements
  - IHCP MCE Practitioner Enrollment Form
  - Collaborative/Supervisory Agreement ()
  - CAQH Proview Online Application, if not currently enrolled
  - · For more information about the CAQH Application please visit MDwise.org
  - Form W-9
  - Disclosure Ownership and Interest Form (required for brand new contacts)
  - Attestation must be signed no more than 365 calendar days prior to application submission.

> Hospital/Ancillary Participation Document Requirements

- > Upload Documents
- > Additional Notes

Submit

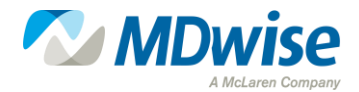

## Add Facility or Provider

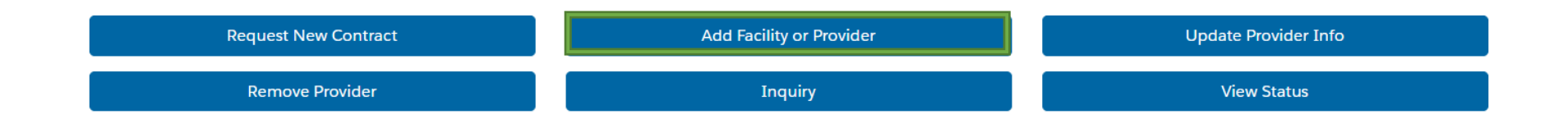

Add Facility or Provider

Inquiry

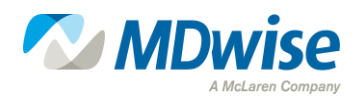

#### Existing Contracts: Add Facility or Practitioner

- Documentation submission requirements are dependent on the type of provider enrollment
  - Limit of 10 documents can be uploaded at 2MB each
- Users can upload all documentation in the initial request

| Additional                                                                                                    |   |
|----------------------------------------------------------------------------------------------------|---|
| Please submit the MCE Hospital/Ancillary Provider Enrollment and Credentialing Form or MCE Practitioner Enrollment Form. |   |
| pe of provider you are enrolling                                                                                         |   |
| Select an Option                                                                                                    | • |
| > Upload Documents                                                                                                    |   |
| ✓ Additional Notes                                                                                                    |   |
|                                                                                                    |   |
|                                                                                                    | 1 |
| Requested Effective Date (MM/DD/YYYY)                                                                                    |   |
|                                                                                                    | ⅲ |
|                                                                                                    |   |
|                                                                                                    |   |

Add Eacility or Provider

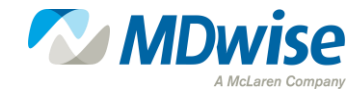

Submit

#### **Case Practitioners**

• Users can add one (1) to four (4) practitioners within each submission

| Add Facility or Pro Please submit the MCE Hospital/Ancillary Provider Enrollment and Crec | vider<br>Jentialing F | Form or MC   | E Practitioner Enrollment For    | rm.                 |                                  |                                  |                  |               |      |
|-------------------------------------------------------------------------------------------|-----------------------|--------------|----------------------------------|---------------------|----------------------------------|----------------------------------|------------------|---------------|------|
| Type of provider you are enrolling                                                        |                       |              |                                  |                     |                                  |                                  |                  |               |      |
| Practitioner                                                                              |                       |              |                                  | -                   |                                  |                                  |                  |               |      |
| ✓ Add Practitioner                                                                        |                       | Please subm  | it the MCE Hospital/Ancillary Pr | Add Facilit         | y or Provide<br>nt and Credentia | e <b>r</b><br>ling Form or MCE P | ractitioner Enro | ollment Form. |      |
|                                                                                           | ∨ Ada                 | d Practitior | ner                              |                     |                                  |                                  |                  |               | •    |
| Practitioner First 🗸 Practitioner Last N 🗸 NPI                                            |                       |              | Enter the information            | n for each practiti | oner you're enro                 | lling up to a max of             | 4.               |               |      |
| 1 Test Test 000000000                                                                     |                       | Practitione  | er First 🗸 Practitioner Last     | V NPI               | ~                                | Туре                             | $\sim$           | +             | _    |
| > Upload Documents                                                                        | 1                     | Test         | Test                             | 000000              | 00000                            | PMP                              | ▼                | _             |      |
| > Additional Notes                                                                        | 2                     | Test         | Test2                            | 000000              | 00001                            | Specialist                       | •                | _             |      |
| pr                                                                                        | 3                     | Test         | Test3                            | 000000              | 00002                            | Both                             | •                | -             |      |
|                                                                                           | 4                     | Test         | Test4                            | 000000              | 00003                            | Specialist                       | T                | _             |      |
|                                                                                           |                       |              |                                  | Cancel              | Save                             |                                  |                  |               | ٦.   |
|                                                                                           |                       |              |                                  |                     |                                  |                                  |                  | Sub           | omit |

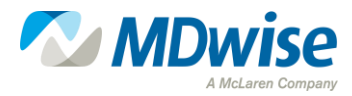

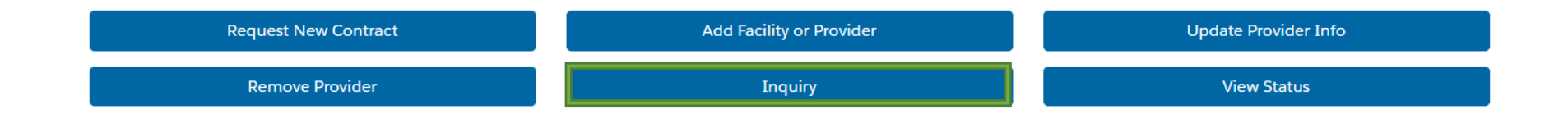

Add Facility or Provider

Inquiry

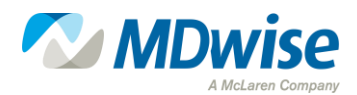

#### **General Inquiry Requests**

• General inquiries do not require documents to be uploaded, but in some cases, it may help or be needed

| Inqui                                                                              | iry                                                                              |
|------------------------------------------------------------------------------------|----------------------------------------------------------------------------------|
| * Please submit your inquiry:                                                      |                                                                                  |
| Upload Doc                                                                         | cuments                                                                          |
| Suggested file types are .doc, .docx, .xls, .xlsx, .p<br>and each file must be sma | pt, .pptx, .zip, .zipx, .pdf, .gif, .jpg, .jpeg, .png<br>aller than 2mb in size. |
| Attachme                                                                           | ents                                                                             |
| 📩 Upload Files                                                                     | Or drop files                                                                    |
|                                                                                    |                                                                                  |

Submit

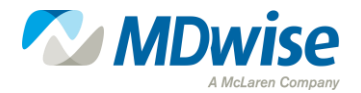

#### Existing Practitioner and Facility Updates

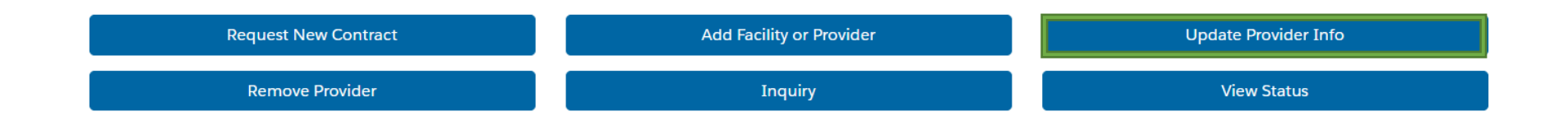

Update Provider Info

**View Status** 

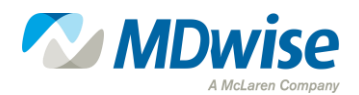

#### Existing Practitioner and Facility Updates

- Update requests can be submitted for basic updates
  - For example, name changes can be documented in the detail text box, in addition to extensive changes submitted on an MCE Universal Enrollment Form

Update Provider Info

Please submit the MCE Practitioner Enrollment Form for update requests.

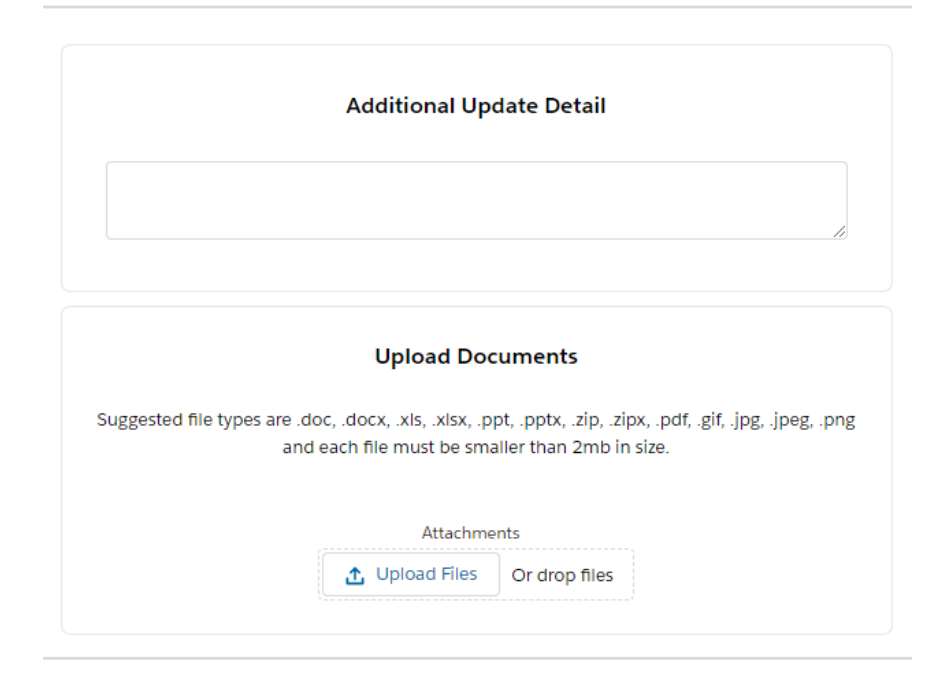

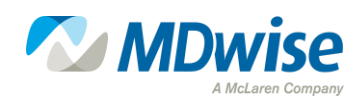

#### **Remove Provider**

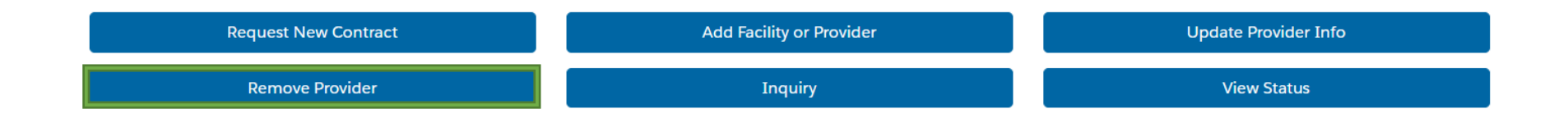

**Request New Contract** 

**Remove Provider** 

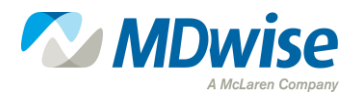

#### **Disenrollment and Termination Requests**

- Submissions to remove a provider from the network or transition from a PMP to a specialist are submitted through the "Remove Provider" option
- Disenrolling PMPs are encouraged to name a default PMP to transition existing members

| For dis  | Remove<br>senrolling PMPs, please submit a letter indicati<br>bers to, the new provider's Nar | e Provider<br>ng where to move the<br>ne, NPI, LPI and the e | Ren<br>For disenrolling PMPs, please submit a letter int<br>bers to, the new provider:<br>*Current Provider<br>Test Account | nove Provider<br>dicating where to move the current p<br>Name, NPI, LPI and the effective da | rovider's assigned mem-<br>te. |
|----------|-----------------------------------------------------------------------------------------------|--------------------------------------------------------------|----------------------------------------------------------------------------------------------------|----------------------------------------------------------------------------------------------|--------------------------------|
| _ [      | Enter the new P<br>New Provider<br>Optional                                                   | MP's information                                             | Enter the ne<br>New Provider<br>Test                                                                                        | ew PMP's information NPI 000000000                                                           |                                |
|          | Group LPI<br>Optional                                                                         | Effective Dat<br>Optional                                    | Group LPI<br>0000000000                                                                                                    | Effective Date (MM/DD<br>8/1/2023                                                            | (YYYY)                         |
|          | Additional U                                                                                  | lpdate Detail                                                | Addition                                                                                                    | nal Update Detail                                                                            | &<br>Submit                    |
| ew<br>Pr |                                                                                               |                                                              | Submit v S                                                                                                    |                                                                                              |                                |

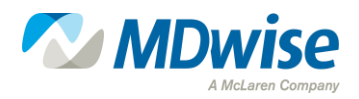

#### View Status

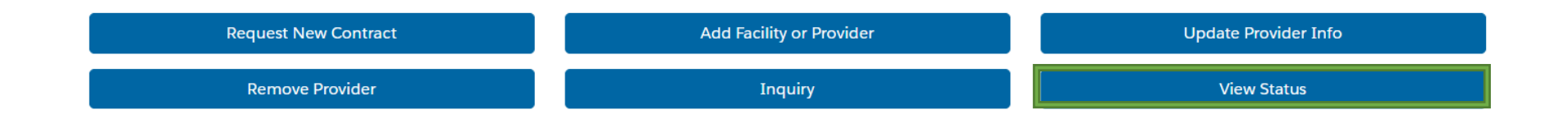

Update Provider Info

**View Status** 

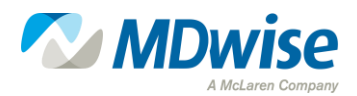

#### Case Numbers and View Status Ability

• Users can select the "View Status" option from the menu to view all cases submitted by the user

|             |        |                  |        |                 | View    | Status                                           |                   |                            |                        |           | der<br>IECT                                  | [+ LO         |
|-------------|--------|------------------|--------|-----------------|---------|--------------------------------------------------|-------------------|----------------------------|------------------------|-----------|----------------------------------------------|---------------|
|             |        |                  |        | P               | /ly Sub | missions                                         |                   |                            |                        | *         |                                              |               |
| Case Number | $\sim$ | Case Status      | $\sim$ | Submission Date | $\vee$  | Case Type $~~~~~~~~~~~~~~~~~~~~~~~~~~~~~~~~~~~~$ | Practitioner Name | <ul> <li>✓ Crit</li> </ul> | dentialing Status $~~$ | -         |                                              |               |
| 00001146    |        | Pending          |        | May 23, 2023    |         | General Inquiries                                |                   |                            | -                      |           | formation                                    |               |
| 00001148    |        | Pending          |        | May 23, 2023    |         | Disenrollment                                    |                   |                            |                        |           |                                              |               |
| 00001147    |        | Pending          |        | May 23, 2023    |         | Demographic/Panel Inqu                           |                   |                            |                        |           | Phone                                        |               |
| v 00001145  |        | Work In Progress |        | May 23, 2023    |         | Existing - Add Provider                          |                   |                            |                        |           |                                              |               |
|             |        |                  |        |                 |         |                                                  | Ororo Munroe      | Cre                        | dentialing in Progress |           | TIN                                          |               |
|             |        |                  |        |                 |         |                                                  | Anna Marie LeBeau | Cre                        | dentialing in Progress |           | 55-5555555 EIN SSN 48 M                      | Manage Groups |
|             |        |                  |        |                 |         |                                                  | Hank Pimm         | Cre                        | dentialing in Progress |           | Group Name<br>RoBalley University Associates |               |
|             |        |                  |        |                 |         |                                                  | James Dean        | Cre                        | dentialing in Progress |           | reserved entering reserved                   |               |
|             |        |                  |        |                 |         | Request N                                        | New Contract      |                            | Add                    | I Facilit | Ity or Provider Update Provider Info         |               |
|             |        |                  |        |                 |         | Case Number V                                    | Case Status       | ~                          | Submission Date        | ~         | Case Type V Practitioner Name V Credentialin | ng Status 🗸 🗸 |

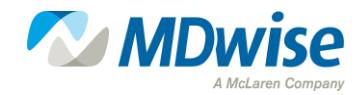

Ororo Munroe James Dean Hank Pimm Anna Marie LeBeau

#### View Case Numbers and Status

• Users who have submitted requests can also view the individual open submissions below the action buttons

|                                      | MP<br>CO                            | Provider<br>DNNECT       | E+ Logo                                              |  |
|--------------------------------------|-------------------------------------|--------------------------|------------------------------------------------------|--|
|                                      | Contact                             | Information              |                                                      |  |
|                                      | Group<br>Test Account               |                          | •                                                    |  |
| iet Namo                             |                                     | Phone                    |                                                      |  |
| Test                                 |                                     |                          |                                                      |  |
| ast Name                             |                                     | TIN                      |                                                      |  |
| Test                                 |                                     | 77-7777777               | EIN SSN AMAnage Groups                               |  |
| ītle                                 |                                     | Group Name               |                                                      |  |
| Provider Relations Rep               |                                     | Test Account             |                                                      |  |
| ronoun                               |                                     | Email                    |                                                      |  |
| Select a pronoun                     |                                     | ▼ lauryn.gooch@gmail.com |                                                      |  |
| Request New Contract                 | Add Fa                              | cility or Provider       | Update Provider Info                                 |  |
| ,<br>Remove Provider                 |                                     | Inquiry                  | View Status                                          |  |
|                                      |                                     |                          |                                                      |  |
|                                      |                                     |                          |                                                      |  |
| Case Number 🛛 🗸 Case Status          | <ul> <li>Submission Date</li> </ul> | ✓ Case Type ✓            | Practitioner Name $\lor$ Credentialing Status $\lor$ |  |
|                                      | May 23, 2023                        | Existing - Add Provider  |                                                      |  |
| v 00001145 Pending                   |                                     |                          |                                                      |  |
| √ 00001145 Pending                   |                                     |                          | Ororo Munroe                                         |  |
| <ul> <li>00001145 Pending</li> </ul> |                                     |                          | Ororo Munroe<br>James Dean                           |  |
| <ul> <li>00001145 Pending</li> </ul> |                                     |                          | Ororo Munroe<br>James Dean<br>Hank Pimm              |  |

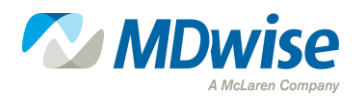

#### **Benefits of MProvider Connect**

- Creates transparency for providers
- Is a self-service tool
- Secure online tool for document submission
- Better communication within each case
- Turnaround time remains 30 calendar days
- Pull roster information

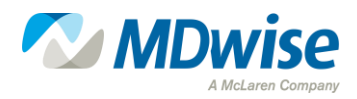

## **Destination Enrollment**

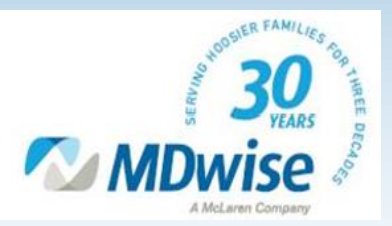

#### **Enrollment Process Flow**

• A step-by-step on how to enroll as a new provider

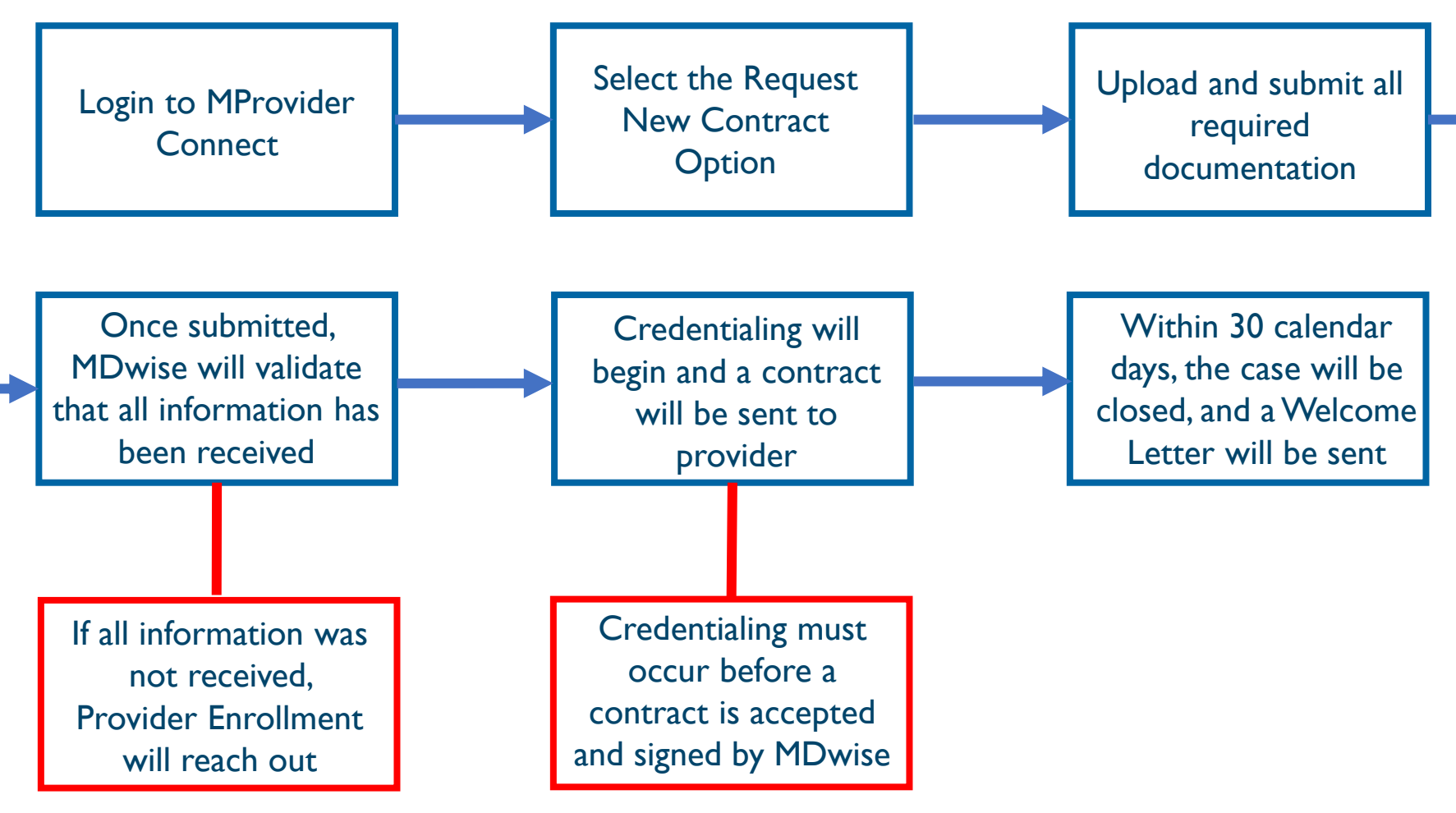

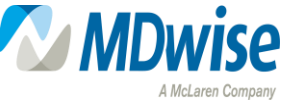

#### **Enrollment Forms**

#### IHCP MCE Practitioner Enrollment Form:

• Form used to enroll participating practitioners

IHCP MCE Hospital/ Ancillary Provider Enrollment Form:

• Form used to enroll participating facilities, hospitals, nonpractitioner providers, etc.

#### Which form do you use?

• You can access the <u>Provider and Specialty Matrix</u> to determine which form you'll need to use

**Please note:** All information must be updated with Indiana Health Coverage Programs, or IHCP, before enrolling with MDwise

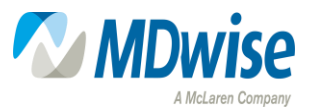

### Required Documents for Smooth Enrollment

Other documentation that is needed when enrolling as a new group:

- $\underline{W-9}$  that has been signed within the last 12 months
- Disclosure Ownership and Interest Form
- Full list is on the <u>MDwise Website</u>

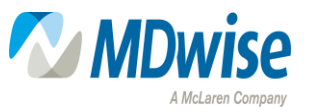

### Updating Enrollment Information

• When updating information, be sure to check and fill out the highlighted areas:

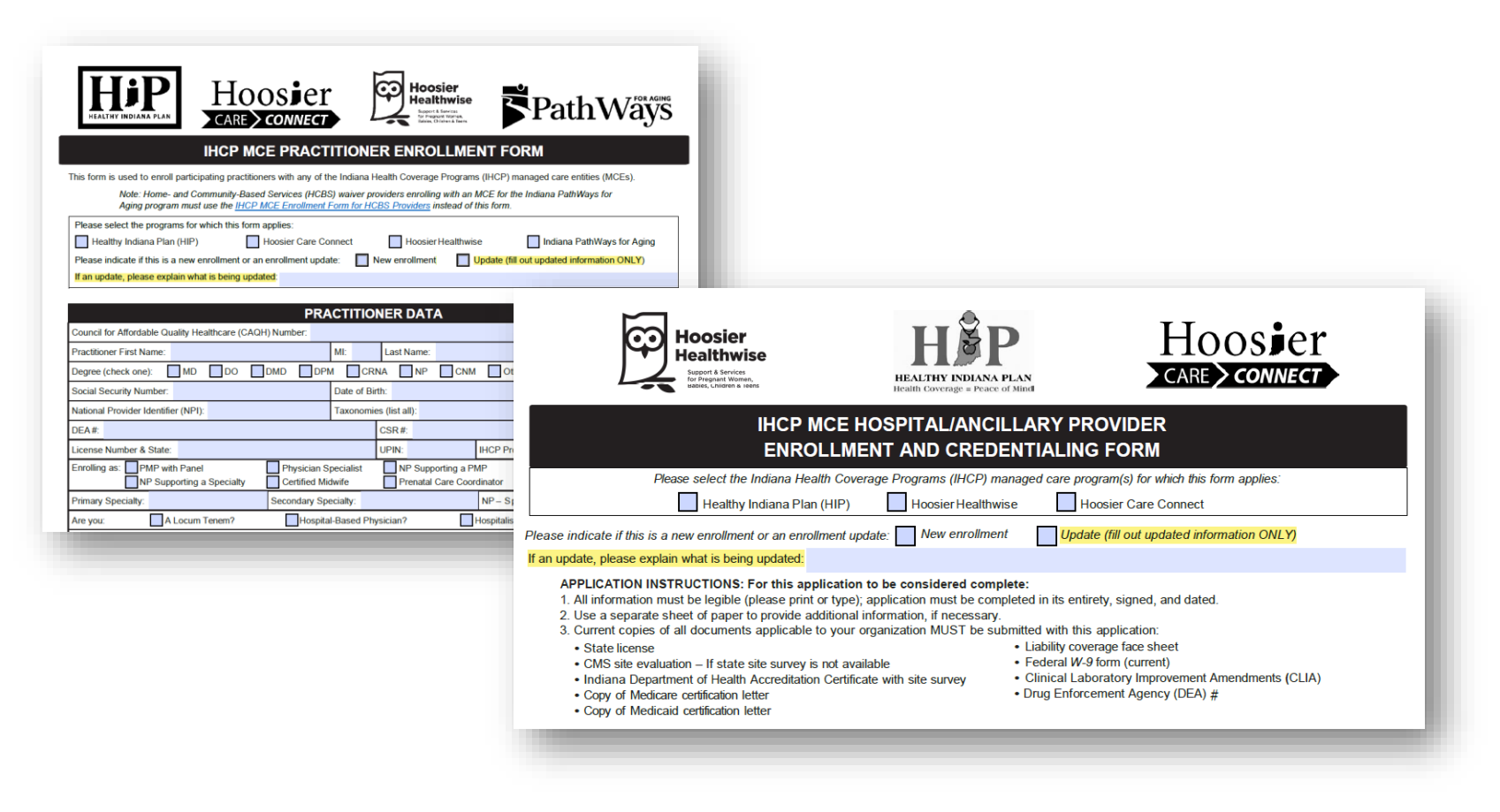

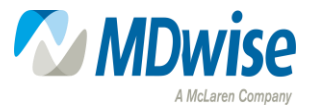

#### **Effective Dates**

#### **Effective Date Policy**

- Providers will be effective with MDwise either on the first of the month following the receipt of a complete network participation request or the first of the month following the contract execution for brand-new providers
  - The effective date policy does not affect delegated provider arrangements
  - You can find more on the effective date policy on the <u>MDwise website</u>

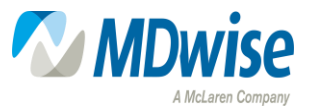

# Pitstop for Primary Medical Providers (PMPs)

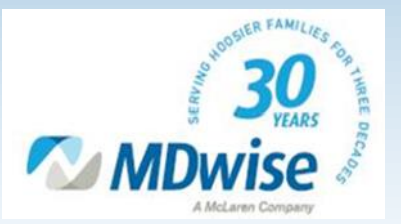

### Pitstop for PMPs

• When enrolling a PMP, the highlighted sections must be checked/filled out with applicable information

|                                              | PR                             | ACTITIONER DATA                          |                                                        |                          |        |
|----------------------------------------------|--------------------------------|------------------------------------------|--------------------------------------------------------|--------------------------|--------|
| Council for Affordable Quality He            | ealthcare (CAQH) Number:       |                                          |                                                        |                          |        |
| Practitioner First Name:                     |                                | MI: Last Name:                           |                                                        | Suffix:                  |        |
| Degree (check one): MD                       | DO DMD DF                      | M CRNA NP                                | CNM Other:                                             |                          |        |
| Social Security Number:                      |                                | Date of Birth:                           | Gender: Male                                           | Female                   |        |
| National Provider Identifier (NPI)           | ):                             | Taxonomies (list all):                   |                                                        |                          |        |
| DEA#:                                        |                                | CSR#:                                    |                                                        |                          |        |
| License Number & State:                      |                                | UPIN:                                    | IHCP Provider ID:                                      |                          |        |
| Enrolling as: PMP with Pane<br>NP Supporting | a Specialty                    | Specialist NP Suppo<br>idwife Prenatal C | rting a PMP Behavioral Heal<br>Care Coordinator Other: | th                       |        |
| Primary Specialty:                           | Secondary Sp                   | ecialty:                                 | NP – Specialty-Supported?                              | Yes No                   |        |
| Are you: A Locum                             | Tenem? Hospit                  | al-Based Physician?                      | Hospitalist?                                           |                          |        |
| The National Committee for Qua               | lity Assurance (NCQA) requires | that health plans assess the             | e cultural, ethnic, racial, and linguistic needs       | s of members of          |        |
| Ethnicity: Asian Pacific Islan               | African American               | Black Caucasian/M<br>cify):              | /hite Hispanic/Latino Na                               | ative American           |        |
| Practitioner Email:                          |                                | Fax:                                     | Phone:                                                 |                          |        |
| Maximum membership (panel si                 | ze) accepted (PMPs only):      | Hoosier Healthwise                       | HIP Hoosier Care Connect                               | PathWays                 |        |
|                                              | Primary Phone:                 | Primary Fax:                             | If PMP, assion memb                                    | ership to this location? | Yes No |
|                                              | Office Contact Name:           | · · · · · · · · · · · · · · · · · · ·    | Office Contact Email                                   |                          |        |
| -                                            | County:                        |                                          | Group IHCP Provider ID:                                |                          |        |
| -                                            |                                |                                          |                                                        |                          |        |
| -                                            |                                |                                          | raxonomies.                                            |                          |        |
|                                              | Medicare Group Number:         |                                          |                                                        |                          |        |
|                                              |                                |                                          |                                                        |                          |        |
| 42                                           |                                |                                          |                                                        |                          |        |

### **PMP** Incentives

- Pay for Value Program or P4V is an incentive program for PMPs
- To participate in the P4V Program, the provider must have an open panel of at least 100 members for six (6) months
- For more information on the P4V Program, please visit <u>MDwise</u> <u>Website</u>

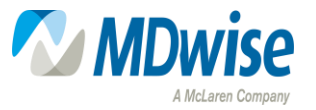

# Roadblocks: Top Case Denial Reasons

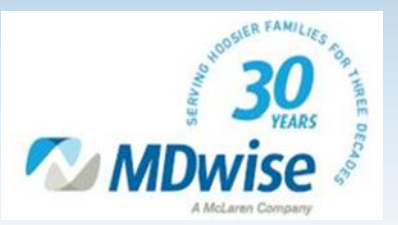

### Top Case Denial Reasons

| Denial Reason                                            | Tips to Avoid Denials                                                                                      | Examples                                                                      |
|----------------------------------------------------------|----------------------------------------------------------------------------------------------------|-------------------------------------------------------------------------------|
| Information does not<br>match IHCP Portal<br>information | Make sure all information has been<br>approved and enrolled with the state<br>before enrolling with MDwise | Provider not linked to<br>location in IHCP                                    |
| Not all required<br>documentation<br>submitted           | If unsure about what documentation<br>is needed, information is available on<br>our website                | Missing disclosure and<br>ownership form                                      |
| Missing signature when required                          | When submitting documentation,<br>confirm the signature pages have<br>been completed                       | <ul> <li>Signature on<br/>enrollment form<br/>missing</li> </ul>              |
| Forms missing information                                | Before documentation have been<br>submitted, confirm fields required<br>are not empty                      | <ul> <li>Address and NPI not<br/>filled out on<br/>enrollment form</li> </ul> |

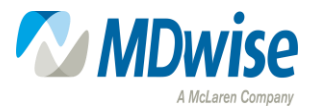

## Resources

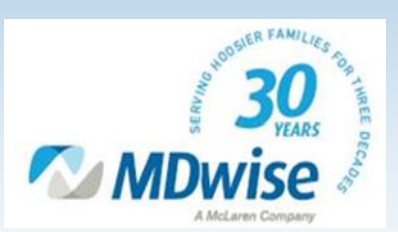

## Helpful Resources

#### MDwise Provider Enrollment

- o Become an MDwise Provider
- o MProvider Connect Login
- <u>MDwise Provider Relations Territory Map</u>

#### • Provider Enrollment Forms for Hoosier Healthwise and HIP

- W-9 Request for Taxpayer Identification Number
- o IHCP Provider Ownership and Managing Individual Maintenance Form
- o IHCP Provider and Specialty Matrix
- o IHCP MCE Practitioner Enrollment Form
- o IHCP MCE Hospital/Ancillary Provider Enrollment and Credentialing Form
- Provider Customer Service Unit (PCSU)
  - o (833) 654-9192
- Provider Programs
  - o INcontrol Care Management
  - o WISEinstitute Education
  - o Provider Incentive Programs

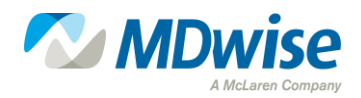

#### **MDwise Provider Relations Team**

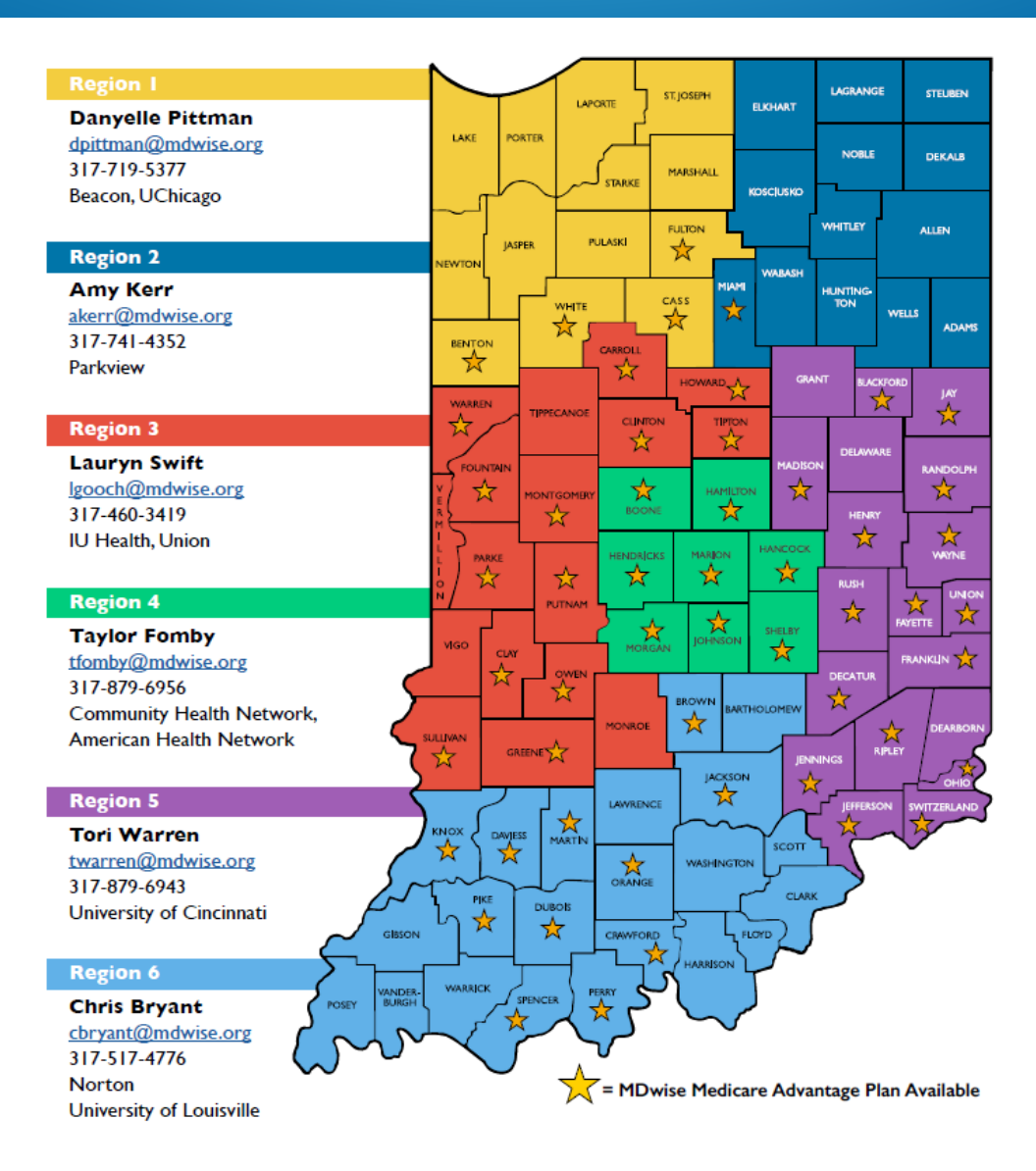

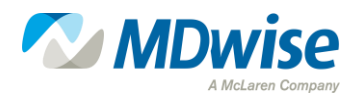

#### **MDwise Provider Relations Team**

#### **PROVIDER GROUP REPRESENTATIVES**

| Tonya Trout           | Provider Groups                            |
|-----------------------|--------------------------------------------|
| ttrout@mdwise.org     | Ascension St.Vincent                       |
| 317-766-0505          | Franciscan Alliance                        |
|                       | Home Health and Hospice                    |
|                       | Skilled Nursing Facilities (SNFs)          |
| LaToya Robertson      | Provider Groups                            |
| Irobertson@mdwise.org | Federally Qualified Health Centers (FQHCs) |
| 317-552-8420          | Rural Health Center (RHCs)                 |
|                       | Community Mental Health Centers (CMHCs)    |
|                       | Eskenazi Health                            |
| LeAnne Ramsey         | Provider Groups                            |
| Iramsey@mdwise.org    | DME and HME                                |
| 317-460-4697          | Laboratory Services                        |
|                       | Dialysis Clinics                           |
|                       | ABA Providers                              |
|                       | Out of State Providers                     |

#### **PROVIDER RELATIONS LEADERSHIP**

#### Amanda Deaton

#### Josh Burger

Provider Relations Supervisor adeaton@mdwise.org 317-914-5953 Director of Provider Relations jburger@mdwise.org 317-460-4510

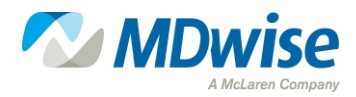

# QUESTIONS?

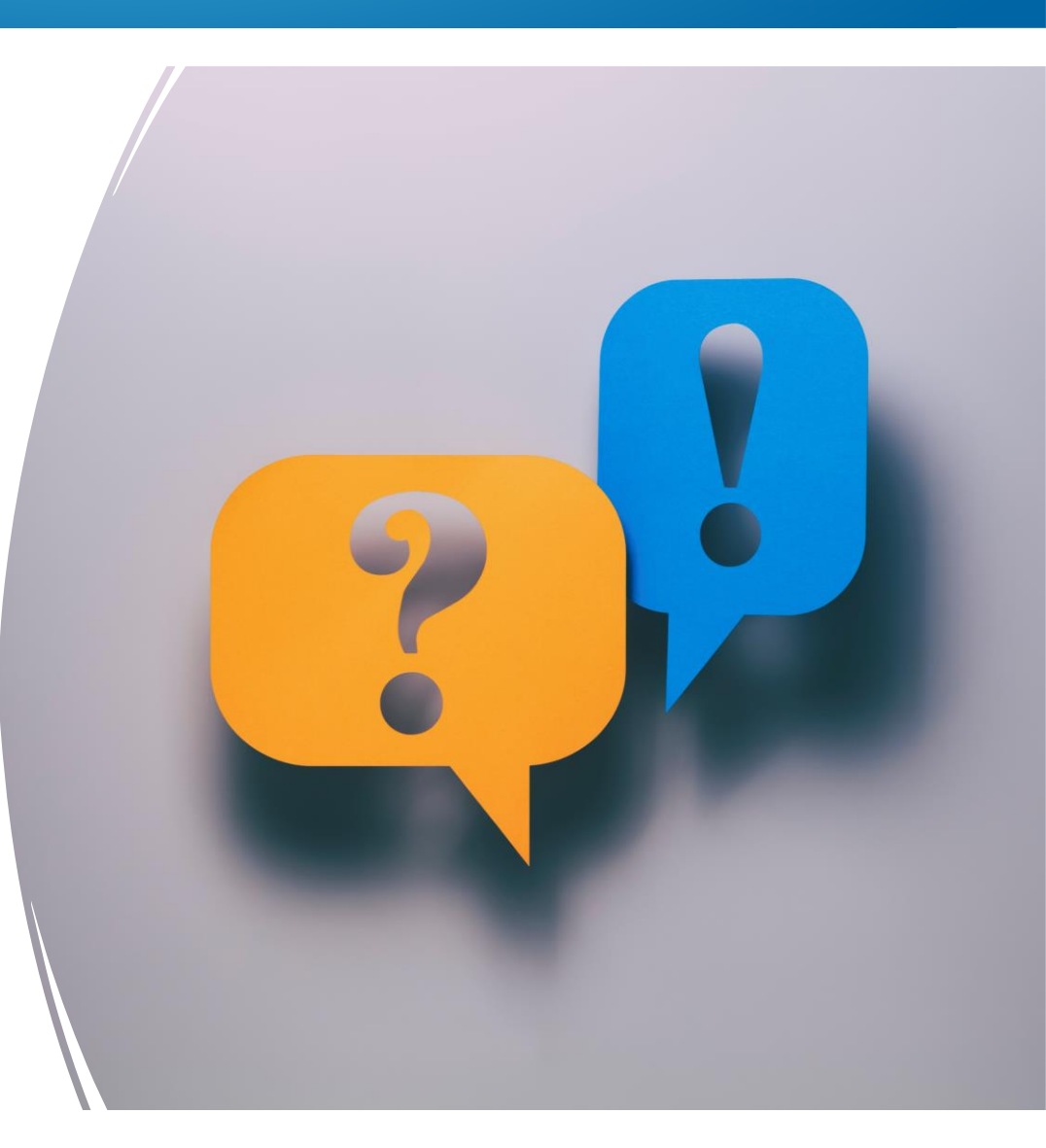

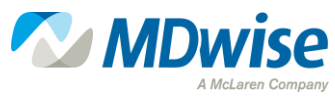